# Componente aggiuntivo di Microsoft Office 2007 Salvataggio in formato PDF o XPS Microsoft

#### **Breve descrizione**

Questo download consente di esportare e salvare documenti nei formati PDF e XPS in otto applicazioni di Microsoft Office 2007. Consente inoltre di inviare i file come allegati di posta elettronica in formato PDF o XPS in un sottoinsieme di tali applicazioni.

### Brevi dettagli

| Nome file:             | SaveAsPDFandXPS.exe |
|------------------------|---------------------|
| Versione:              | 1.0                 |
| Data di pubblicazione: | 23/11/2006          |
| Lingua:                | Italiano            |
| Dimensione download:   | 936 KB              |

### Panoramica

Questo download consente di esportare e salvare documenti nei formati PDF e XPS in otto applicazioni di Microsoft Office 2007. Consente inoltre di inviare i file come allegati di posta elettronica in formato PDF o XPS in un sottoinsieme di tali applicazioni. Funzionalità specifiche possono variare a seconda dell'applicazione.

Il componente aggiuntivo di Microsoft Office 2007: Salvataggio in formato PDF o XPS Microsoft costituisce un'integrazione al software della versione beta di Microsoft Office System 2007 ed è soggetto alle condizioni di licenza di quest'ultimo. Non è consentito utilizzare tale componente se non si dispone di una licenza per il software.

# Requisiti di sistema

- Sistemi operativi supportati: Windows Server 2003; Windows XP Service Pack 2
- Questo download funziona con le applicazioni Office seguenti:
  - o Microsoft Office Access 2007
  - o Microsoft Office Excel 2007
  - Microsoft Office InfoPath 2007
  - Microsoft Office OneNote 2007
  - Microsoft Office PowerPoint 2007
  - o Microsoft Office Publisher 2007
  - Microsoft Office Visio 2007
  - Microsoft Office Word 2007

## Istruzioni

#### Istruzioni per l'utilizzo:

Al termine dell'installazione del download, aprire il documento che si desidera pubblicare, quindi, a seconda del programma in uso, scegliere **Salva o pubblica in formato PDF o XPS** dal menu **Office** o **File**.

Per ulteriori informazioni, cercare l'argomento relativo al salvataggio di un file in formato PDF oppure in formato XPS nella Guida di Office.

#### **Rimozione:**

Per rimuovere il file SaveAsPDFandXPS.exe.

- 1. Fare clic sul pulsante **Start**, scegliere **Impostazioni**, quindi fare clic su **Pannello di controllo**.
- 2. Fare doppio clic su Installazione applicazioni.
- 3. Nell'elenco dei programmi installati, selezionare **Componente aggiuntivo di Office 2007: Salvataggio in formato PDF o XPS Microsoft**, quindi scegliere **Rimuovi** oppure **Aggiungi/Rimuovi**. Se viene visualizzata una finestra di dialogo, seguire le istruzioni per rimuovere il programma.
- 4. Fare clic su **Sì** oppure **OK** per confermare la rimozione del programma.